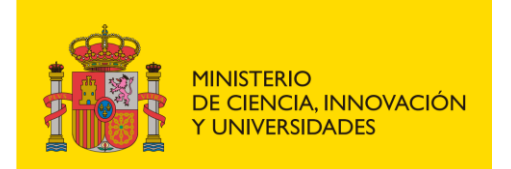

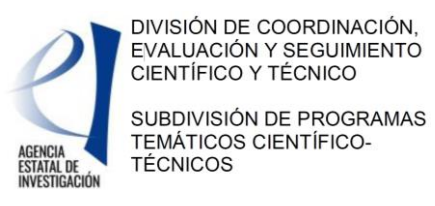

## JORNADAS DE SEGUIMIENTO 2024 INSTRUCCIONES PARA ADJUNTAR LA PRESENTACIÓN EN FACILIT@

 En la pestaña "Notificaciones", abrir el documento donde se le notifica que ha sido convocado a las Jornadas de Seguimiento. En la columna de "Documentación asociada" puede encontrar otros documentos adjuntos con información relevante para las jornadas (agenda, instrucciones, etc.)

| Acciones a   | a realizar —                  |             |                        |                      |                                                        |
|--------------|-------------------------------|-------------|------------------------|----------------------|--------------------------------------------------------|
| Realiz       | ar instancia                  |             |                        |                      |                                                        |
|              |                               |             |                        |                      | <u>Realizar instancia</u> )                            |
| storial del  | expediente                    |             |                        |                      |                                                        |
|              |                               |             |                        |                      |                                                        |
| Notificacion | Documentación apo             | ortada Esta | dos                    |                      |                                                        |
|              |                               |             |                        |                      |                                                        |
| Notificación | Тіро                          | Estado      | Fecha de<br>recepción: | Fecha de<br>lectura: | Documentación asociada                                 |
|              |                               |             |                        |                      | Jornadas de seguimiento GAN ACU-8 junio.pdf            |
| A            | NOTIFICACION<br>DOCUMENTACION | CADUCADA    | 12/05/2017             | 22/05/2017           | INSTRUCCIONES CARGA PRESENTACIONES EN FACILIT@.pdf     |
|              | REQUERIDA                     |             |                        |                      | AGENDA JORNADA DE SEGUIMIENTO 2017 GAN-ACU 8 junio.pdf |
|              | COMUNICACION<br>INFORMATIVA   | È           | 17/10/2015             | 19/10/2015           |                                                        |
| 1.00         | NOTIFICACION DEFINITIVA       | È           | 04/09/2015             | 04/09/2015           |                                                        |
| <u>&gt;</u>  | NOTIFICACION PROVISIONAL      | È           | 16/04/2015             | 16/04/2015           |                                                        |
|              |                               |             |                        |                      |                                                        |

 En el apartado "Acciones a Realizar" seleccionar "Documentación requerida" (en caso necesario refrescar la pantalla para que aparezca el estado "Leído" y la opción de "Documentación requerida")

| bservacion    | es                                   |          |                     |                   |                                              |
|---------------|--------------------------------------|----------|---------------------|-------------------|----------------------------------------------|
| Proceso caduc | ado                                  |          |                     |                   |                                              |
| Acciones a    | a realizar                           |          |                     |                   |                                              |
| Docur         | mentación requerida                  |          |                     |                   | 10/08/2016<br>Documentación requerida        |
| Realiz        | ar instancia                         |          |                     |                   | Realizar instancia                           |
| listorial del | expediente                           | ados     |                     |                   |                                              |
| 🖻 Leído       | No leído                             |          |                     |                   |                                              |
| Notificación  | Тіро                                 | Estado   | Fecha de recepción: | Fecha de lectura: | Documentación asociada                       |
| 4             | NOTIFICACION DOCUMENTACION REQUERIDA | È        | 22/07/2016          | 22/07/2016        | Agenda Jornadas de Seguimiento 2014- FPA.pdf |
| A             | COMUNICACION INFORMATIVA             | <b>İ</b> | 12/04/2016          | 12/04/2016        |                                              |
| A             | NOTIFICACION                         | <b>İ</b> | 18/02/2016          | 22/02/2016        |                                              |
| A             | NOTIFICACION DOCUMENTACION REQUERIDA | È        | 16/02/2016          | 22/02/2016        |                                              |
|               |                                      |          | 24/11/2015          |                   |                                              |

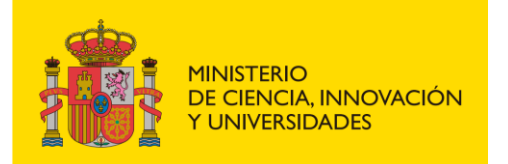

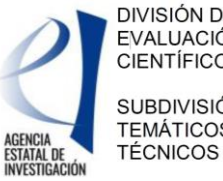

DIVISIÓN DE COORDINACIÓN, EVALUACIÓN Y SEGUIMIENTO CIENTÍFICO Y TÉCNICO SUBDIVISIÓN DE PROGRAMAS TEMÁTICOS CIENTÍFICO-

3) Una vez seleccionado "Documentación requerida" seleccionar "Adjuntar un documento" e insertar la presentación a incluir (en formato PDF con tamaño inferior a 4Mb) Los proyectos coordinados incluirán la misma presentación en todos los subproyectos:

| cha fin de plazo: 10/08/2016   |                              |                                |      |      |                      |                      |
|--------------------------------|------------------------------|--------------------------------|------|------|----------------------|----------------------|
| xpediente                      |                              |                                |      |      |                      |                      |
| eferencia: DPI2012-31203       | Convocatoria/Procedimiento:  | Gestión de proyectos<br>I+D    | Año: | 2012 | Código de solicitud: | SPID201200X031221IV0 |
| stado:                         |                              |                                |      |      |                      |                      |
| tado del expediente: Segui     | miento (06/06/2014)          |                                |      |      |                      |                      |
| Paso 1:<br>Adjuntar documentos | Paso 2:<br>Firmar documentos | Paso 3:<br>Descargar resquardo |      |      |                      |                      |
|                                | 0                            |                                |      |      |                      |                      |
| djuntar documentos             |                              |                                |      |      |                      |                      |
| Adjuntar un documento          | )                            |                                |      |      |                      |                      |
| Listado de requisitos          |                              |                                |      |      |                      |                      |
|                                |                              |                                |      |      |                      |                      |

4) Una vez seleccionado el documento, se introduce bajo el epígrafe "Doc. Adicional Jornada seguimiento/Visita":

|                      |                                        | Mis expedientes                    | Notificaciones | Firmas Pendientes |  |  |
|----------------------|----------------------------------------|------------------------------------|----------------|-------------------|--|--|
| A. 1                 | 1                                      |                                    |                |                   |  |  |
| Adjuntar un docum    | ento                                   |                                    |                |                   |  |  |
|                      |                                        |                                    |                |                   |  |  |
|                      |                                        |                                    |                |                   |  |  |
| • Tipo de documento: | Seleccione un tij                      | po de documento                    |                | •                 |  |  |
| • Tipo de documento: | Seleccione un tip<br>Seleccione un tip | po de documento<br>so de documento |                | •                 |  |  |

Recuerde que el nombre del documento no puede superar los 45 caracteres, incluyendo la ruta completa y el nombre del fichero:

| TUS DE ESPANA    | DE ECONOMIA, INDUSTRIA<br>Y COMPETITIVIDAO | sede.micinn.gob.es                               | Fecha y hora oficial: 08/05/2017 16             |  |
|------------------|--------------------------------------------|--------------------------------------------------|-------------------------------------------------|--|
| El nombre del do | ocumento no puede                          | e superar los cuarenta y cinco caracteres, inclu | yendo la ruta completa y el nombre del fichero. |  |
| -                | ata Minta I.d                              | e Evendinetar - Essilité                         | Pressure fractioners                            |  |

5) Una vez que el/la IP ha adjuntado dicha presentación, es necesaria la firma telemática del/de la Representante Legal para terminar el proceso.